## If you have to learn from home...

To access your assignments:

- 1. Go to eriesd.org
- 2. Click on Schools

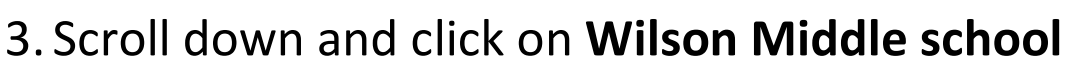

- 4. On the Wilson homepage click on **Teachers** at the top
- 5. Scroll down and find the teachers of the classes you have
- 6. Find the daily assignments you are responsible to complete

To log into your email account:

## 1. Go to eriesd.org

- 2. In the options at the top of the page click on **WebMail Log** in
- 3. Your sign in is your lunchnumber@eriesd.org

Sign in: 123456@eriesd.org

- 4. Your password is your computer log in Password (remember your capital letter and two numbers)
- 5. Click new message and type the email address in the "To" box
- 6. Type your message and click the send button

## <u>Teacher Email</u>

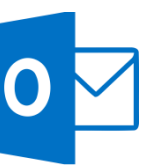